# Atualizar HA do FTD Gerenciado pelo FDM

# Contents

| Introdução                              |
|-----------------------------------------|
| Pré-requisitos                          |
| Requisitos                              |
| Componentes Utilizados                  |
| Overview                                |
| Informações de Apoio                    |
| Configurar                              |
| Etapa 1. Carregar Pacote de Atualização |
| Etapa 2. Verificar Preparação           |
| Etapa 3. Atualizar o FTD no HA          |
| Etapa 4. Alternar Peer Ativo (Opcional) |
| Etapa 5. Implantação Final              |
| Validar                                 |

### Introdução

Este documento descreve o processo de atualização de um Cisco Secure Firewall Threat Defense em alta disponibilidade gerenciado por um gerenciador de dispositivos Firepower.

### Pré-requisitos

Requisitos

A Cisco recomenda que você conheça estes tópicos:

- Conceitos e configuração de alta disponibilidade (HA)
- Configuração do Cisco Secure Firepower Device Manager (FDM)
- Configuração do Cisco Secure Firewall Threat Defense (FTD)

### **Componentes Utilizados**

As informações neste documento são baseadas no Virtual Cisco FTD, versão 7.2.8.

As informações neste documento foram criadas a partir de dispositivos em um ambiente de laboratório específico. Todos os dispositivos utilizados neste documento foram iniciados com uma configuração (padrão) inicial. Se a rede estiver ativa, certifique-se de que você entenda o impacto potencial de qualquer comando.

Overview

A maneira como o FDM funciona é atualizar um item de mesmo nível por vez. Primeiro, o Standby e, em seguida, o Ative, realizando um failover antes que o upgrade Ative seja iniciado.

### Informações de Apoio

O pacote de atualização deve ser baixado de software.cisco.com antes da atualização.

Em clish de CLI, execute o comando show high-availability config no FTD Ativo para verificar o status do HA.

> show high-availability config Failover On Failover unit Primary Failover LAN Interface: failover-link GigabitEthernet0/2 (up) Reconnect timeout 0:00:00 Unit Poll frequency 1 seconds, holdtime 15 seconds Interface Poll frequency 5 seconds, holdtime 25 seconds Interface Policy 1 Monitored Interfaces 3 of 311 maximum MAC Address Move Notification Interval not set failover replication http Version: Ours 9.18(3)53, Mate 9.18(3)53 Serial Number: Ours 9A1QUNFWPK1, Mate 9A45VNEHB5C Last Failover at: 11:57:26 UTC Oct 8 2024 This host: Primary - Active Active time: 507441 (sec) slot 0: ASAv hw/sw rev (/9.18(3)53) status (Up Sys) Interface diagnostic (0.0.0.0): Normal (Waiting) Interface inside (192.168.45.1): Normal (Waiting) Interface outside (192.168.1.10): Normal (Waiting) slot 1: snort rev (1.0) status (up) slot 2: diskstatus rev (1.0) status (up) Other host: Secondary - Standby Ready

Active time: 8 (sec)

```
Interface diagnostic (0.0.0.0): Normal (Waiting)
Interface inside (0.0.0.0): Normal (Waiting)
Interface outside (0.0.0.0): Normal (Waiting)
slot 1: snort rev (1.0) status (up)
slot 2: diskstatus rev (1.0) status (up)
```

Se nenhum erro estiver visível, prossiga com a atualização.

### Configurar

Etapa 1. Carregar Pacote de Atualização

• Carregue o pacote de atualização do FTD no FDM usando a GUI.

Ele deve ser baixado anteriormente do site do software Cisco com base no modelo do FTD e na versão desejada. Navegue até Device > Updates > System Upgrade.

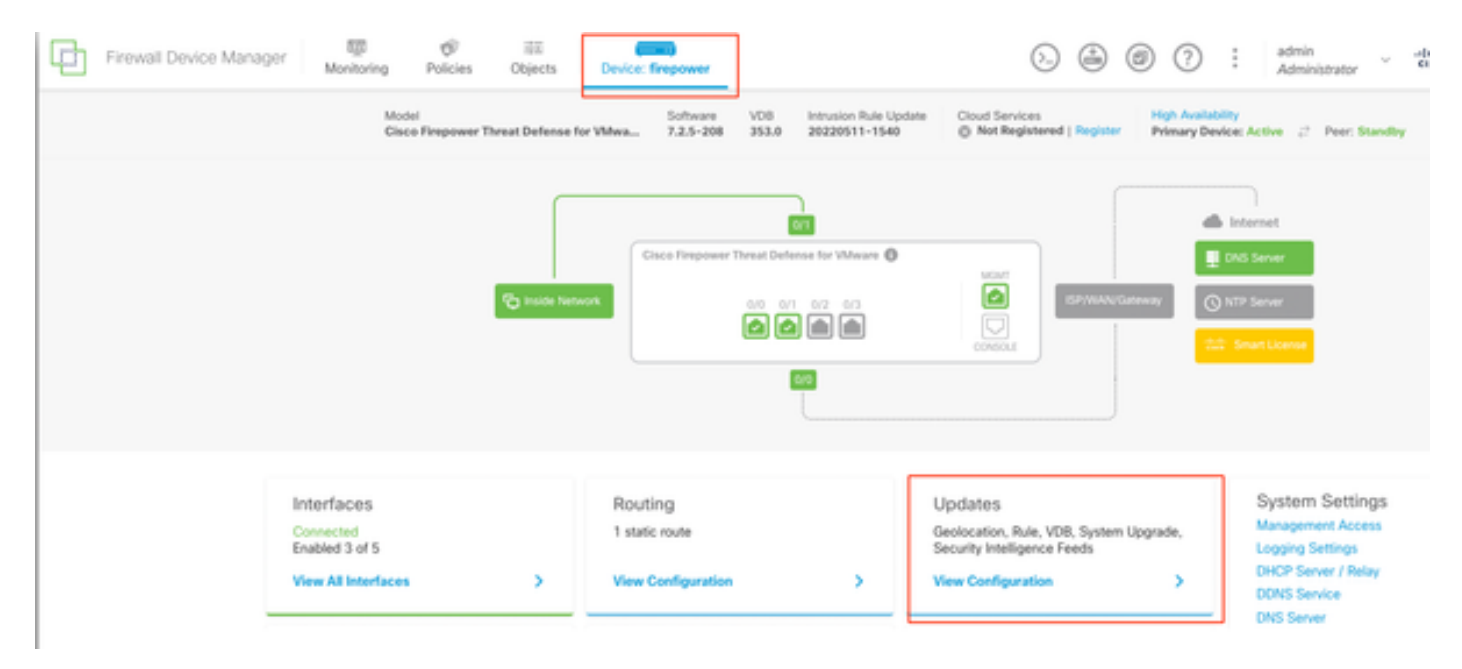

Atualizações

• Procure a imagem baixada anteriormente e escolhaCarregar.

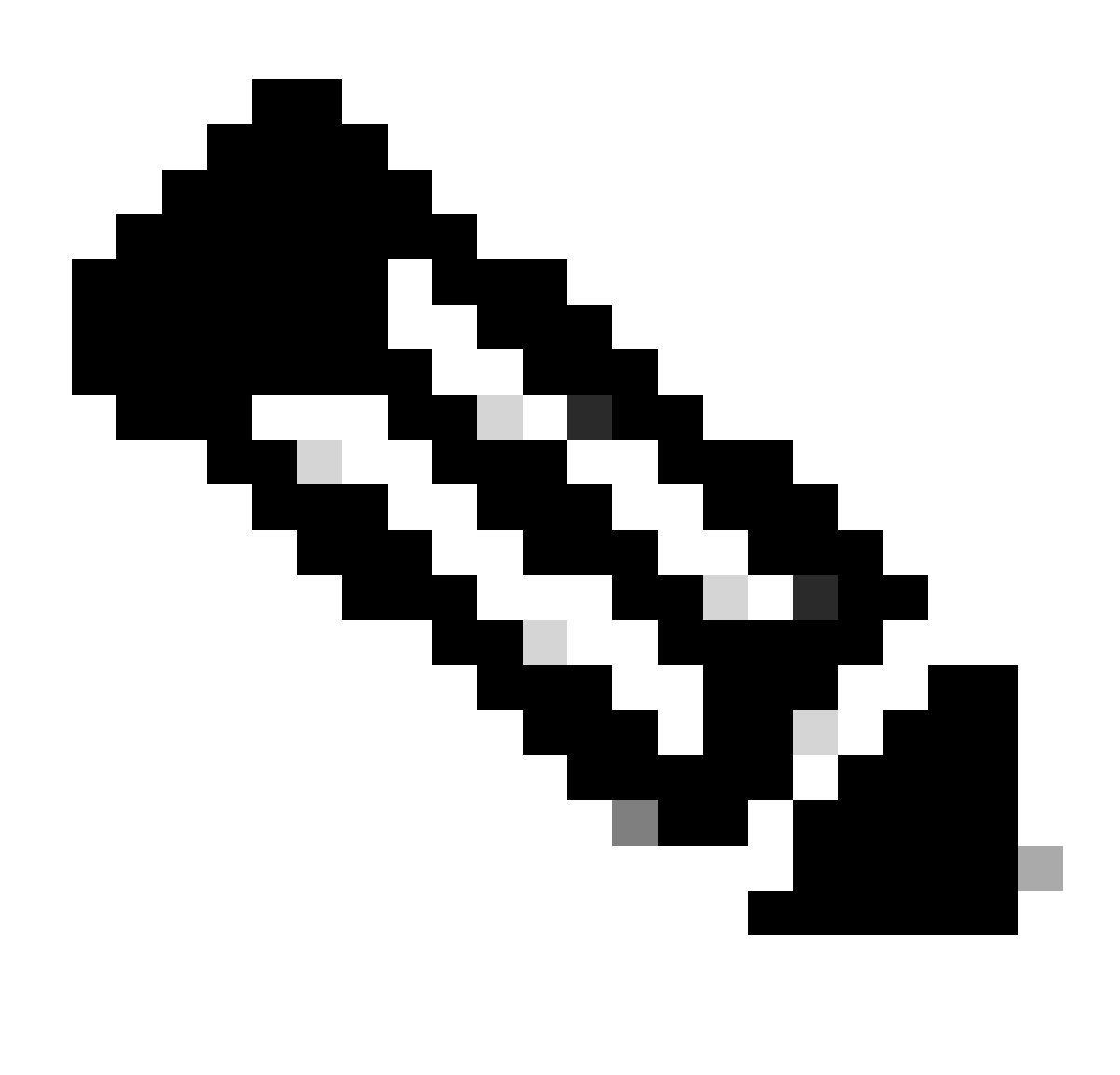

Note: Carregue a imagem nos nós ativo e standby.

| 6    | Important                                                                                                    |
|------|----------------------------------------------------------------------------------------------------|
|      | This device is a peer in a high availability configuration. You must install upgrades in a precise order. For details, see link [2] |
|      |                                                                                                    |
| The  | e are no software upgrades available on the system.                                                                                 |
| Unlo | ad an ungrada file to install                                                                                                    |

Executar Verificação de Preparação

### Etapa 2. Verificar Preparação

As verificações de prontidão confirmam se os dispositivos estão prontos para continuar com a atualização.

• Escolha Executar Verificação de Preparação para Atualização.

| System Upgrade<br>Current version 7.2.5-2               | 208                                                                                             |
|---------------------------------------------------------|-------------------------------------------------------------------------------------------------|
| Important     This device is a p     precise order. For | eer in a high availability configuration. You must install upgrades in a<br>details, see link 🕐 |
| File                                                    | Cisco_FTD_Upgrade-7.2.8-25.sh.REL   Replace file 14 Oct 2024 05:06 PM                           |
| Upgrade to                                              | 7.2.8-25                                                                                        |
| Readiness Check                                         | Not Performed Yet Run Upgrade Readiness Check                                                   |
| UPGRADE NOW                                             | Reboot required                                                                                 |

Executar Verificação de Preparação

| A Important                   |                                                                                                    |
|-------------------------------|----------------------------------------------------------------------------------------------------|
| This device is precise order. | a peer in a high availability configuration. You must install upgrades in a For details, see link 🖸 |
| File                          | Cisco_FTD_Upgrade-7.2.8-25.sh.REL in Replace file                                                   |
| Upgrade to                    | 7.2.8-25                                                                                            |
| Readiness Check               | Not Performed Yet Run Upgrade Readiness Check                                                       |

#### Important

This device is a peer in a high availability configuration. You must install upgrades in a precise order. For details, see link 🖸

| File            | Cisco_FTD_Upgrade-7.2.8-25.sh.REL  Replace file 14 Oct 2024 05:06 PM |
|-----------------|----------------------------------------------------------------------|
| Upgrade to      | 7.2.8-25                                                             |
| Readiness Check | ululu Please Wait                                                    |
| UPGRADE NOW     | Reboot required                                                      |

Executar Verificação de Preparação

#### O andamento pode ser verificado navegando até System > Upgrade.

| System Upgrade                    | e                                                                                                    |
|-----------------------------------|----------------------------------------------------------------------------------------------------|
| Current version 7.2.5             | 5-208                                                                                                    |
| f Important                       |                                                                                                    |
| This device is a precise order. F | a peer in a high availability configuration. You must install upgrades in a For details, see link 🖸                                                                                                    |
| File                              | Cisco_FTD_Upgrade-7.2.8-25.sh.REL  The second second s |
| Upgrade to                        | 7.2.8-25                                                                                                    |
| Readiness Check                   | Precheck Success     Run Upgrade Readiness Check     14 Oct 2024 05:51 PM                                                                                                    |
|                                   | Pehoot required                                                                                                    |

A atualização pode ser feita quando a verificação de preparação for concluída no FTD e o resultado for Êxito.

### Etapa 3. Atualizar o FTD no HA

• Escolha FDM em Espera e clique em Atualizar Agora.

| <ol> <li>Important<br/>This device is a</li> </ol> | peer in a high availability configuration. You must install upgrad        | les in a |
|----------------------------------------------------|---------------------------------------------------------------------------|----------|
| precise order. F                                   | or details, see link 🖸                                                    |          |
| File                                               | Cisco_FTD_Upgrade-7.2.8-25.sh.REL 💼 Replace fil<br>14 Oct 2024 05:06 PM   | 9        |
| Upgrade to                                         | 7.2.8-25                                                                  |          |
| Readiness Check                                    | Precheck Success     Run Upgrade Readiness Check     14 Oct 2024 05:51 PM |          |
|                                                    | B Dehoot required                                                         |          |

Atualizar agora

Antes de iniciar a atualização:

- 1. Não inicie uma restauração do sistema ao mesmo tempo que uma atualização do sistema.
- 2. Não reinicialize o sistema durante a atualização. O sistema reinicializa automaticamente no momento apropriado durante a atualização, se uma reinicialização for necessária.
- 3. Não desligue o dispositivo durante a atualização. Interromper a atualização pode tornar o sistema inutilizável.

Você será desconectado do sistema quando a atualização for iniciada. Após a conclusão da instalação, o dispositivo é reinicializado.

| Confirm System Upgrade                                                                                                    | × |
|----------------------------------------------------------------------------------------------------|---|
| <ul> <li>Before starting the upgrade:</li> <li>1. Do not start a system restore at the same time as a system upgrade.</li> <li>2. Do not reboot the system during the upgrade. The system automatically reboots at the appropriate time during upgrade if a reboot is necessary.</li> <li>3. Do not power off the device during the upgrade. Interrupting the upgrade can leave the system in an unusable state.</li> <li>You will be logged out of the system when the upgrade begins. After the installation completes, the device will be rebooted.</li> </ul> |   |
| Automatically cancel on upgrade failure and roll back to the previous version                                                                                                    |   |
| CANCEL                                                                                                    |   |

Continuar

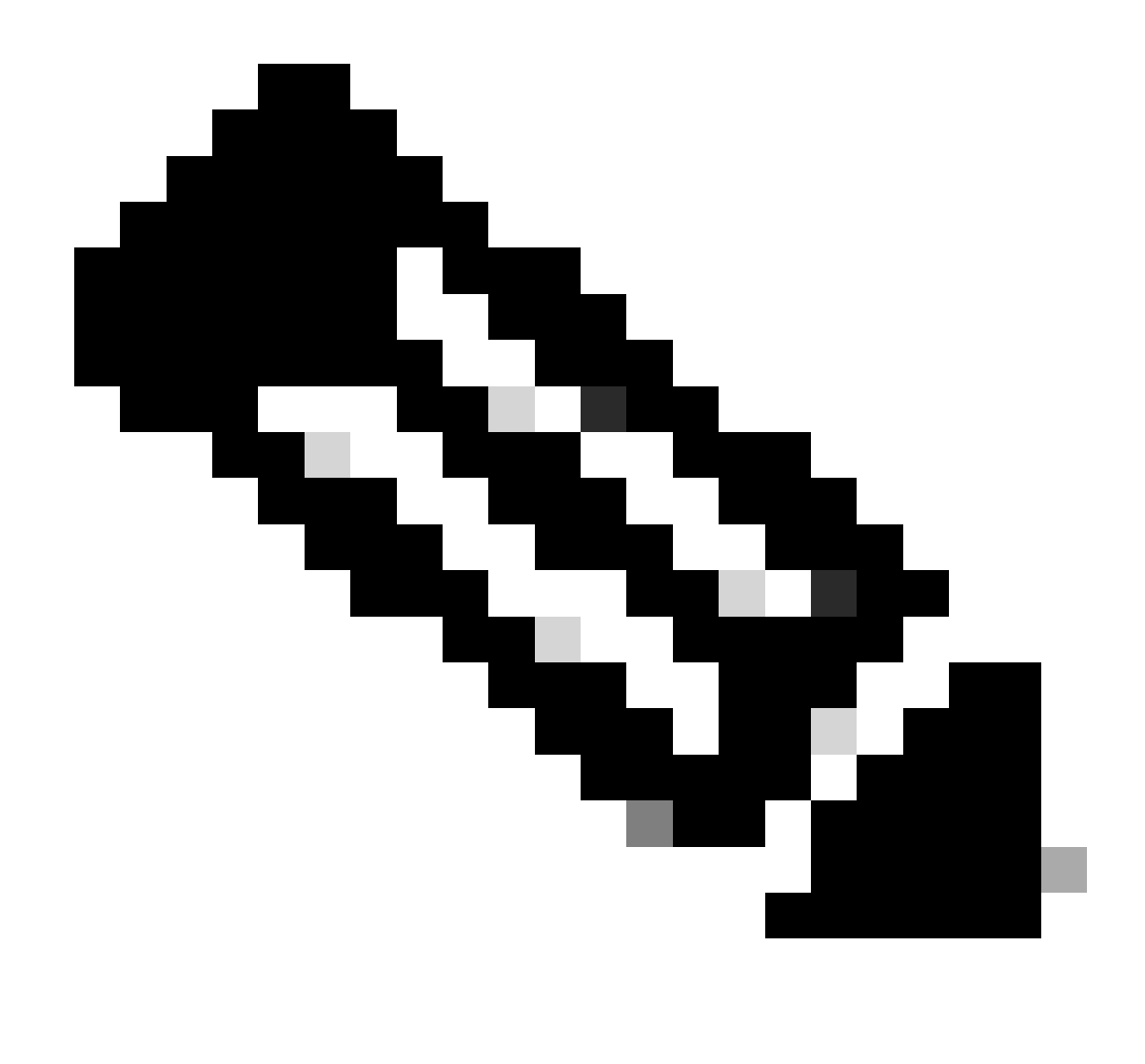

Note: A atualização leva cerca de 20 min por FTD.

Na CLI, o progresso pode ser verificado na pasta de atualização /ngfw/var/log/sf; mova para o modo expert e acesso enterroot.

> expert

admin@firepower:~\$ sudo su

Password:

root@firepower:/home/admin# cd /ngfw/var/log/sf

root@firepower:/ngfw/var/log/sf# ls

Cisco\_FTD\_Upgrade-7.2.8.

root@firepower:/ngfw/var/log/sf/Cisco\_FTD\_Upgrade-7.2.8# ls -lrt

#### root@firepower:/ngfw/var/log/sf/Cisco\_FTD\_Upgrade-7.2.8# tail -f status.log

ui: Upgrade in progress: ( 8% done.22 mins to reboot). Preparing to upgrade... (200\_pre/011\_check\_self. ui: Upgrade in progress: ( 8% done.22 mins to reboot). Preparing to upgrade... (200\_pre/015\_verify\_rpm. ui: Upgrade in progress: ( 8% done.22 mins to reboot). Preparing to upgrade... (200\_pre/100\_check\_dashb ui: Upgrade in progress: ( 8% done.22 mins to reboot). Preparing to upgrade... (200\_pre/100\_get\_snort\_f ui: Upgrade in progress: ( 12% done.21 mins to reboot). Preparing to upgrade... (200\_pre/110\_setup\_upgra ui: Upgrade in progress: (12% done.21 mins to reboot). Preparing to upgrade... (200\_pre/120\_generate\_au ui: Upgrade in progress: (12% done.21 mins to reboot). Preparing to upgrade... (200\_pre/120\_generate\_au

ui: Upgrade in progress: (79% done. 5 mins to reboot). Finishing the upgrade... (999\_finish/999\_zz\_inst ui: Upgrade in progress: (83% done. 4 mins to reboot). Finishing the upgrade... (999\_finish/999\_zzz\_com ui: Upgrade complete

ui: The system will now reboot.

ui: System will now reboot.

Broadcast message from root@firepower (Mon Oct 14 12:01:26 2024): System will reboot in 5 seconds due to system upgrade.

Broadcast message from root@firepower (Mon Oct 14 12:01:31 2024): System will reboot now due to system upgrade.

Broadcast message from root@firepower (Mon Oct 14 12:01:39 2024): The system is going down for reboot NOW! Atualize a segunda unidade.

Alternar funções para tornar este dispositivo ativo: Selecione Device> High Availability e, em seguida, selecione Switch Mode no menu de engrenagens. Aguarde o status da unidade para mudar para ativo e confirme se o tráfego está fluindo normalmente. Em seguida, faça logoff.

Atualização: Repita as etapas anteriores para fazer login no novo standby, carregar o pacote, atualizar o dispositivo, monitorar o progresso e verificar o sucesso.

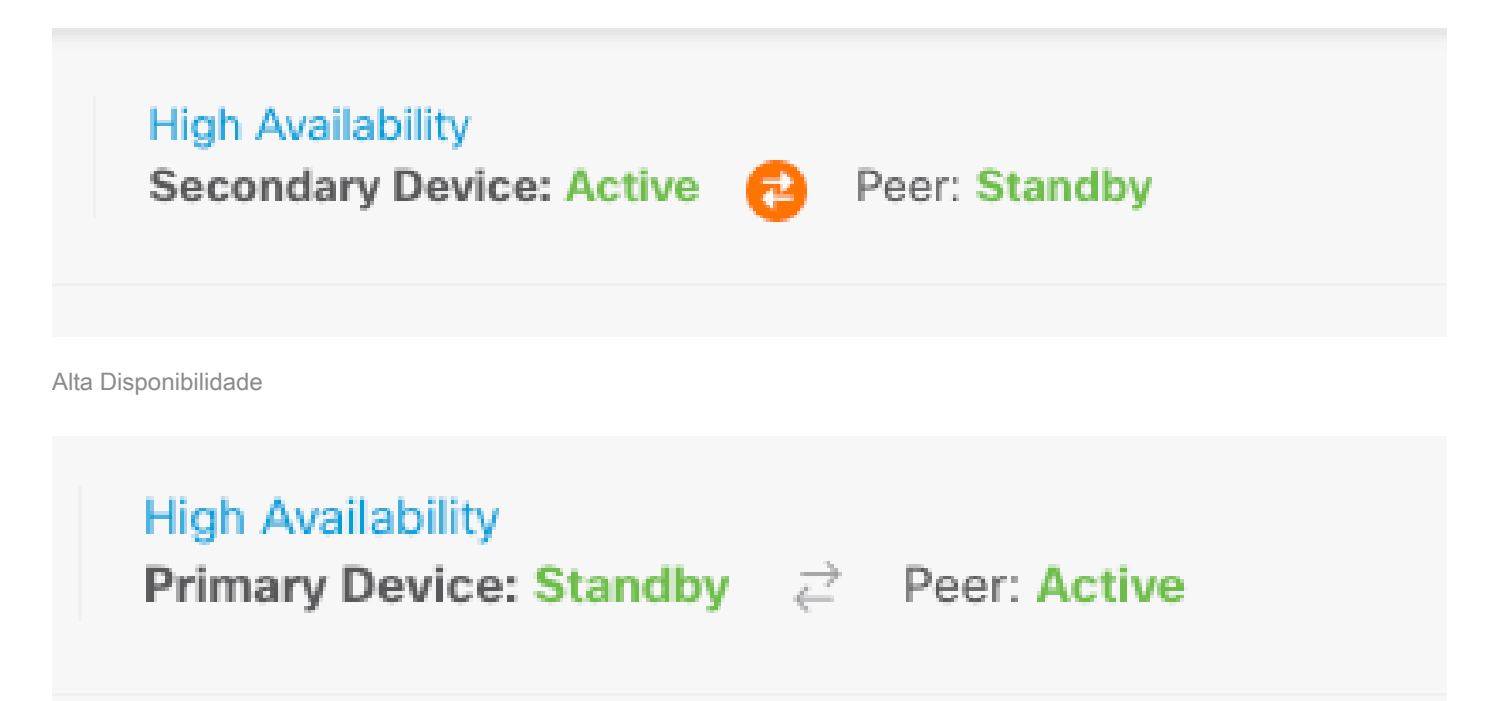

Alta Disponibilidade

Na CLI, vá para LINA (system support diagnostic-cli) e verifique o estado de failover no FTD de standby usando o comando show failover state.

> system support diagnostic-cli
Attaching to Diagnostic CLI ... Press 'Ctrl+a then d' to detach.
Type help or '?' for a list of available commands.

primary\_ha> enable

Password:

primary\_ha# show failover state

State Last Failure Reason Date/Time

This host - Primary

Standby Ready None Other host - Secondary Active None

====Configuration State===

Sync Skipped - STANDBY

====Communication State===

Mac set

primary\_ha#

Etapa 4. Alternar Peer Ativo (Opcional)

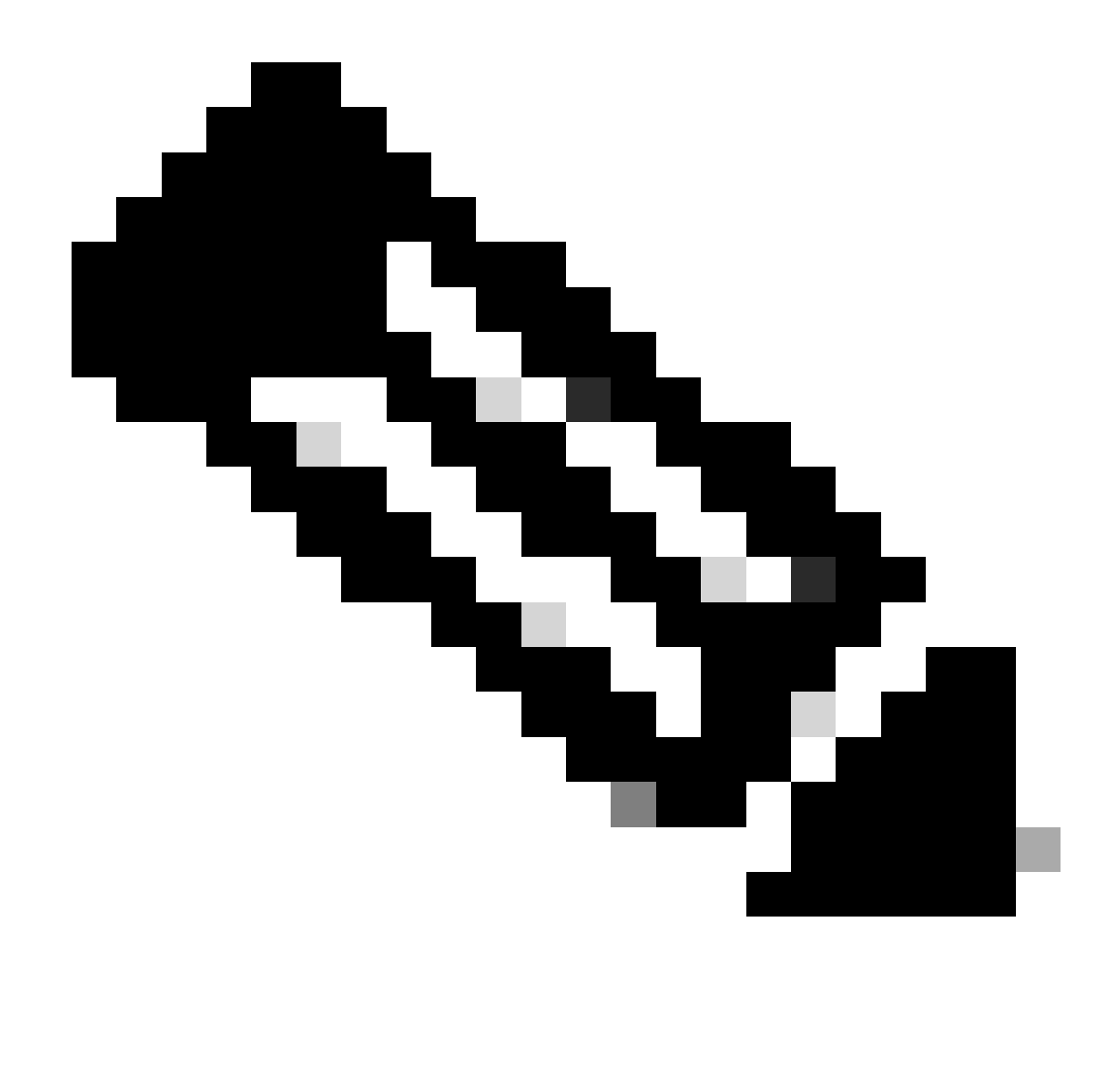

Note: Se o dispositivo secundário estiver Ativo, ele não terá nenhum impacto operacional.

Ter o dispositivo primário como ativo e secundário como em espera é uma prática recomendada que ajuda a rastrear qualquer failover que possa ocorrer.

Nesse caso, o FTD Ativo agora está em Espera, um failover manual pode ser usado para redefinilo como Ativo.

• Navegue até Devices > High Availability.

| Ф | Firewall Device Manager | 题<br>Monitoring    | 100<br>Policies | 前回<br>Objects        | Device: firepower                                | 6              | ) 🚑           | 0       | ?                          | admin<br>Administ         | tudor ~      | cuce SECURE |
|---|-------------------------|--------------------|-----------------|----------------------|--------------------------------------------------|----------------|---------------|---------|----------------------------|---------------------------|--------------|-------------|
|   | Model<br>Cisco Fir      | epower Threat Defe | use for VMwa    | Software<br>7.2.8-25 | VD8 Intrusion Rule Update<br>353.0 20220511-1540 | Cloud Services | ed   Register | High    | Availability<br>ary Device | Standby 2                 | Peer: Active |             |
|   |                         |                    |                 |                      |                                                  |                |               |         |                            |                           |              |             |
|   |                         |                    | 4               | Cisco Firepowe       | er Threat Defense for VMware ()                  | Harr           |               |         | 1 D                        | 6 Sever                   |              |             |
|   |                         | C mare             | Network         |                      |                                                  |                | SP/MAN        | Gateway | © **                       | P Server<br>Imart License |              |             |
|   |                         |                    |                 |                      | 808                                              |                |               |         |                            |                           |              |             |

Alta Disponibilidade

• EscolhaAlternar modo.

| Firewall Device Manager Monitoring Policies Objects Device: firepower                                        | 5. 🚑 🗐 ? 🗄 admin<br>Administrator                                  | · diversi SECURE        |
|----------------------------------------------------------------------------------------------------|--------------------------------------------------------------------|-------------------------|
| Device Summary<br>High Availability                                                                          |                                                                    |                         |
| Primary Device<br>Current Device Mode: Standby 2 Peer: Active Eallover, History Deployment History           |                                                                    | Resume HA               |
| High Availability Configuration Select and configure the peer device based on the following characteristics. | Fallover Criteria<br>INTERACE FALLIRE THRESHOLD<br>Fallow Criteria | Suspend HA     Break HA |
| GENERAL DEVICE INFORMATION Model Cisco Firepower Threat Defense for VMware                                   | Number of failed interfaces exceeds                                | 1<br>1-211              |

Modo de comutação

• Escolha OK para confirmar o failover.

| Make This Device the Active Peer                                                                                                    |                                                                         |                                             |  |  |  |  |
|----------------------------------------------------------------------------------------------------|-------------------------------------------------------------------------|---------------------------------------------|--|--|--|--|
| Please check whether the active unit is currently<br>switch modes while a deployment job is in progre<br>lose your configuration changes.<br>Are you sure you want to switch modes to make t | running a deployme<br>ess, the job will fail a<br>this device the activ | ent job. If you<br>and you will<br>re unit? |  |  |  |  |
|                                                                                                    | CANCEL                                                                  | ОК                                          |  |  |  |  |

Validação do status de alta disponibilidade ao final da atualização e failover concluída.

| Firewall Device Manager Monitoring Policies      | Device: firepower                          | 5. 🚑 🗐 ? : admin<br>Administrator ~ deelse SECURE                                                           |
|--------------------------------------------------|--------------------------------------------|----------------------------------------------------------------------------------------------------|
| Model<br>Cisco Firepower Threat Defense for VMwa | Software VD8 Intrusion Rule Update<br>     | Cloud Services High Availability<br>(a) Not Registered   Register<br>Primary Device: Active 2 Peer: Standby |
|                                                  |                                            |                                                                                                    |
|                                                  | Gisco Firepower Threat Defense for Wilware | EAS Server                                                                                                  |
| C Inside Network                                 |                                            | SP/0244/Gateway                                                                                             |
|                                                  |                                            |                                                                                                    |
|                                                  | 600                                        | CONSOLE                                                                                                    |

Dispositivos

### Etapa 5. Implantação Final

• Implante a política nos dispositivos clicando em IMPLANTAR AGORA na guia Implantação.

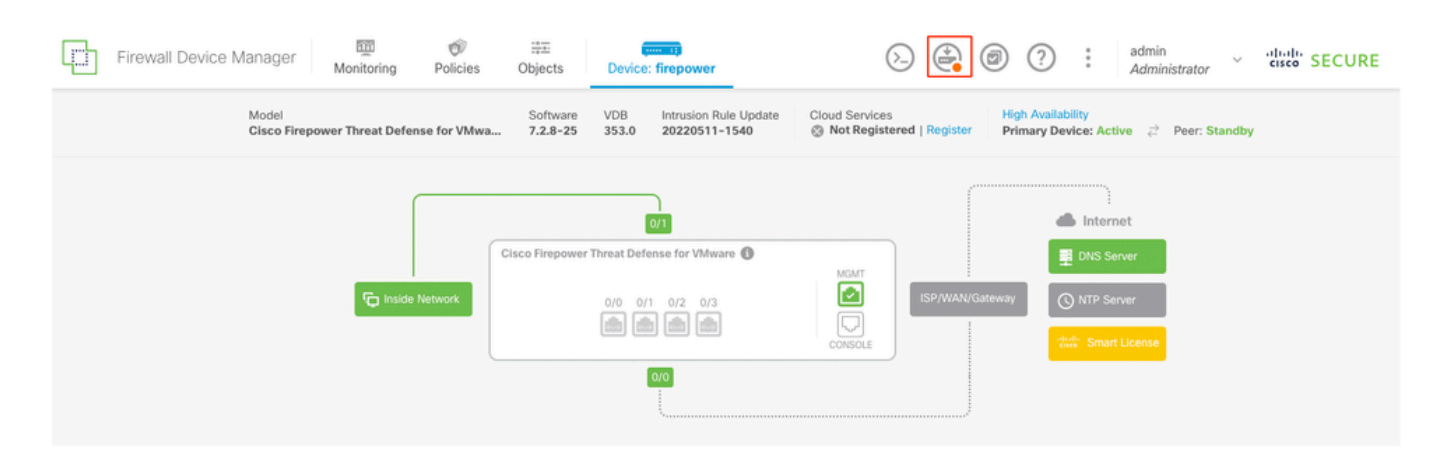

| Donding | Changes |
|---------|---------|
| renuing | Changes |

| 0 | $\sim$ |
|---|--------|
| v | $\sim$ |
|   |        |

|   | Last Deployment Completed Successfully<br>14 Oct 2024 06:26 PM. <u>See Deployment History</u> |                                                                                      |        |
|---|-----------------------------------------------------------------------------------------------|--------------------------------------------------------------------------------------|--------|
|   | Deployed Version (14 Oct 2024 06:26 PM)                                                       | Pending Version (                                                                    | LEGEND |
| Ø | Rule Update Version Edited: 20220511-1540                                                     |                                                                                      | 1      |
|   | lastSuccessSRUDate: 2024-10-08 06:15:04Z<br>-                                                 | 2024-10-14 12:53:26Z<br>lspVersions[1]: 20220511-1540                                |        |
| 0 | VDB Version Edited: 353                                                                       |                                                                                      |        |
| O | Snort Version Added: 3.1.21.800-2                                                             |                                                                                      |        |
|   | -                                                                                             | <pre>snortVersion: 3.1.21.800-2</pre>                                                | - 1    |
|   | -                                                                                             | <pre>snortPackage: /ngfw/var/sf/snort-3.1.21.800-2/snor<br/>name: 3.1.21.800-2</pre> |        |
|   |                                                                                               |                                                                                      | _      |
| 0 | Data SSL Cipher Setting Edited: DefaultDataSSLCipherSetting                                   |                                                                                      |        |
| Ø | SSL Cipher Edited: DefaultSSLCipher                                                           |                                                                                      |        |
|   | -                                                                                             | <pre>protocolVersions[0]: TLSV1</pre>                                                |        |
|   | -                                                                                             | <pre>protocolVersions[1]: DTLSV1 protocolVersions[2]: TLSV1 1</pre>                  |        |
|   |                                                                                               | P                                                                                    |        |
| 0 | Intrusion Policy Edited: Security Over Connectivity - Cisco Talos                             |                                                                                      |        |
| Ø | Intrusion Policy Edited: Maximum Detection - Cisco Talos                                      |                                                                                      |        |
| М | ORE ACTIONS V                                                                                 | CANCEL DEPLOY NOW                                                                    | ~      |

Implantação de política

# Validar

Para validar se o status do HA e a atualização foram concluídos, você deve confirmar o status: Preliminar: Ativo Secundário: Pronto para espera

Ambos estão na versão que foi alterada recentemente (7.2.8 neste exemplo).

| Firewall Device Manager Monitoring Policies      | Device: firepower                                                                                         | S (a) (a) (c) (c) (c) (c) (c) (c) (c) (c) (c) (c                                                                                                    |
|--------------------------------------------------|----------------------------------------------------------------------------------------------------|----------------------------------------------------------------------------------------------------|
| Model<br>Cisco Firepower Threat Defense for VMws | Software         VDB         Intrusion Bule Update           7.2.8-25         353.0         20220511-1540 | Cloud Services High Availability<br>© Not Registered   Register Primary Device: Active 🚯 Peer: Standby                                                                                                    |
|                                                  |                                                                                                    |                                                                                                    |
|                                                  | Cisco Firepower Threat Defense for Villware                                                               | MONT                                                                                                    |
| C Inside Network                                 |                                                                                                    | Constant Constant Con |
|                                                  |                                                                                                    |                                                                                                    |

Failover

• Em cliches de CLI, verifique o estado de failover usando os comandos show failover stateand show failoverpara obter informações mais detalhadas.

Sistema operacional extensível Cisco Firepower (FX-OS) v2.12.1 (build 73) Defesa contra ameaças do Cisco Firepower para VMware v7.2.8 (compilação 25)

| > show failover state      |                 |                                   |  |  |
|----------------------------|-----------------|-----------------------------------|--|--|
|                            |                 |                                   |  |  |
|                            | State           | Last Failure Reason Date/Time     |  |  |
| This host -                | Primary         |                                   |  |  |
|                            | Active          | None                              |  |  |
| Other host -               | Secondary       |                                   |  |  |
|                            | Standby Ready   | None                              |  |  |
|                            |                 |                                   |  |  |
| ====Configurat             | ion State===    |                                   |  |  |
| Sync Skipped               |                 |                                   |  |  |
| ====Communication State=== |                 |                                   |  |  |
| Mac se                     | t               |                                   |  |  |
|                            |                 |                                   |  |  |
| > show failove             | r               |                                   |  |  |
| Failover On                |                 |                                   |  |  |
| Failover unit Primary      |                 |                                   |  |  |
| Failover LAN I             | nterface: failo | over-link GigabitEthernet0/2 (up) |  |  |

Reconnect timeout 0:00:00 Unit Poll frequency 1 seconds, holdtime 15 seconds Interface Poll frequency 5 seconds, holdtime 25 seconds Interface Policy 1 Monitored Interfaces 3 of 311 maximum MAC Address Move Notification Interval not set failover replication http Version: Ours 9.18(4)210, Mate 9.18(4)210 Serial Number: Ours 9A1QUNFWPK1, Mate 9A45VNEHB5C Last Failover at: 14:13:56 UTC Oct 15 2024 This host: Primary - Active Active time: 580 (sec) slot 0: ASAv hw/sw rev (/9.18(4)210) status (Up Sys) Interface diagnostic (0.0.0.0): Normal (Waiting) Interface inside (192.168.45.1): Normal (Waiting) Interface outside (192.168.1.10): Normal (Waiting) slot 1: snort rev (1.0) status (up) slot 2: diskstatus rev (1.0) status (up) Other host: Secondary - Standby Ready Active time: 91512 (sec) Interface diagnostic (0.0.0.0): Normal (Waiting) Interface inside (0.0.0.0): Normal (Waiting) Interface outside (0.0.0.0): Normal (Waiting) slot 1: snort rev (1.0) status (up) slot 2: diskstatus rev (1.0) status (up)

#### Stateful Failover Logical Update Statistics

| Link : failover-link GigabitEthernet0/2 (up) |       |      |       |      |
|----------------------------------------------|-------|------|-------|------|
| Stateful Obj                                 | xmit  | xerr | rcv   | rerr |
| General                                      | 11797 | 0    | 76877 | 0    |

| sys cmd         | 11574 | 0 | 11484 | 0 |
|-----------------|-------|---|-------|---|
| up time         | 0     | 0 | 0     | 0 |
| RPC services    | 0     | 0 | 0     | 0 |
| TCP conn        | 0     | 0 | 0     | 0 |
| UDP conn        | 176   | 0 | 60506 | 0 |
| ARP tbl         | 45    | 0 | 4561  | 0 |
| Xlate_Timeout   | 0     | 0 | 0     | 0 |
| IPv6 ND tbl     | 0     | 0 | 0     | 0 |
| VPN IKEv1 SA    | 0     | 0 | 0     | 0 |
| VPN IKEv1 P2    | 0     | 0 | 0     | 0 |
| VPN IKEv2 SA    | 0     | 0 | 0     | 0 |
| VPN IKEv2 P2    | 0     | 0 | 0     | 0 |
| VPN CTCP upd    | 0     | 0 | 0     | 0 |
| VPN SDI upd     | 0     | 0 | 0     | 0 |
| VPN DHCP upd    | 0     | 0 | 0     | 0 |
| SIP Session     | 0     | 0 | 0     | 0 |
| SIP Tx 0        | 0     | 0 | 0     |   |
| SIP Pinhole     | 0     | 0 | 0     | 0 |
| Route Session   | 1     | 0 | 0     | 0 |
| Router ID       | 0     | 0 | 0     | 0 |
| User-Identity   | 0     | 0 | 30    | 0 |
| CTS SGTNAME     | 0     | 0 | 0     | 0 |
| CTS PAC         | 0     | 0 | 0     | 0 |
| TrustSec-SXP    | 0     | 0 | 0     | 0 |
| IPv6 Route      | 0     | 0 | 0     | 0 |
| STS Table       | 0     | 0 | 0     | 0 |
| Umbrella Device | -ID 0 | 0 | 0     |   |
| Rule DB B-Sync  | 0     | 0 | 30    | 0 |
| Rule DB P-Sync  | 1     | 0 | 266   | 0 |
| Rule DB Delete  | 0     | 0 | 0     | 0 |

#### Logical Update Queue Information

|         | Cur | Max | Total  |
|---------|-----|-----|--------|
| Recv Q: | 0   | 31  | 123591 |
| Xmit Q: | 0   | 1   | 12100  |

Se ambos os FTDs estiverem na mesma versão e o status do HA estiver íntegro, a atualização será concluída.

#### Sobre esta tradução

A Cisco traduziu este documento com a ajuda de tecnologias de tradução automática e humana para oferecer conteúdo de suporte aos seus usuários no seu próprio idioma, independentemente da localização.

Observe que mesmo a melhor tradução automática não será tão precisa quanto as realizadas por um tradutor profissional.

A Cisco Systems, Inc. não se responsabiliza pela precisão destas traduções e recomenda que o documento original em inglês (link fornecido) seja sempre consultado.